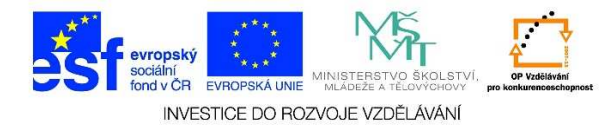

## MS Word – Způsob zobrazení dokumentu (rozdělení okna dokumentu)

✓ Pokud chceme vidět dvě různá místa dokumentu najednou, klikneme na nabídku **ZOBRAZENÍ**, a zvolíme možnost **ROZDĚLIT**.

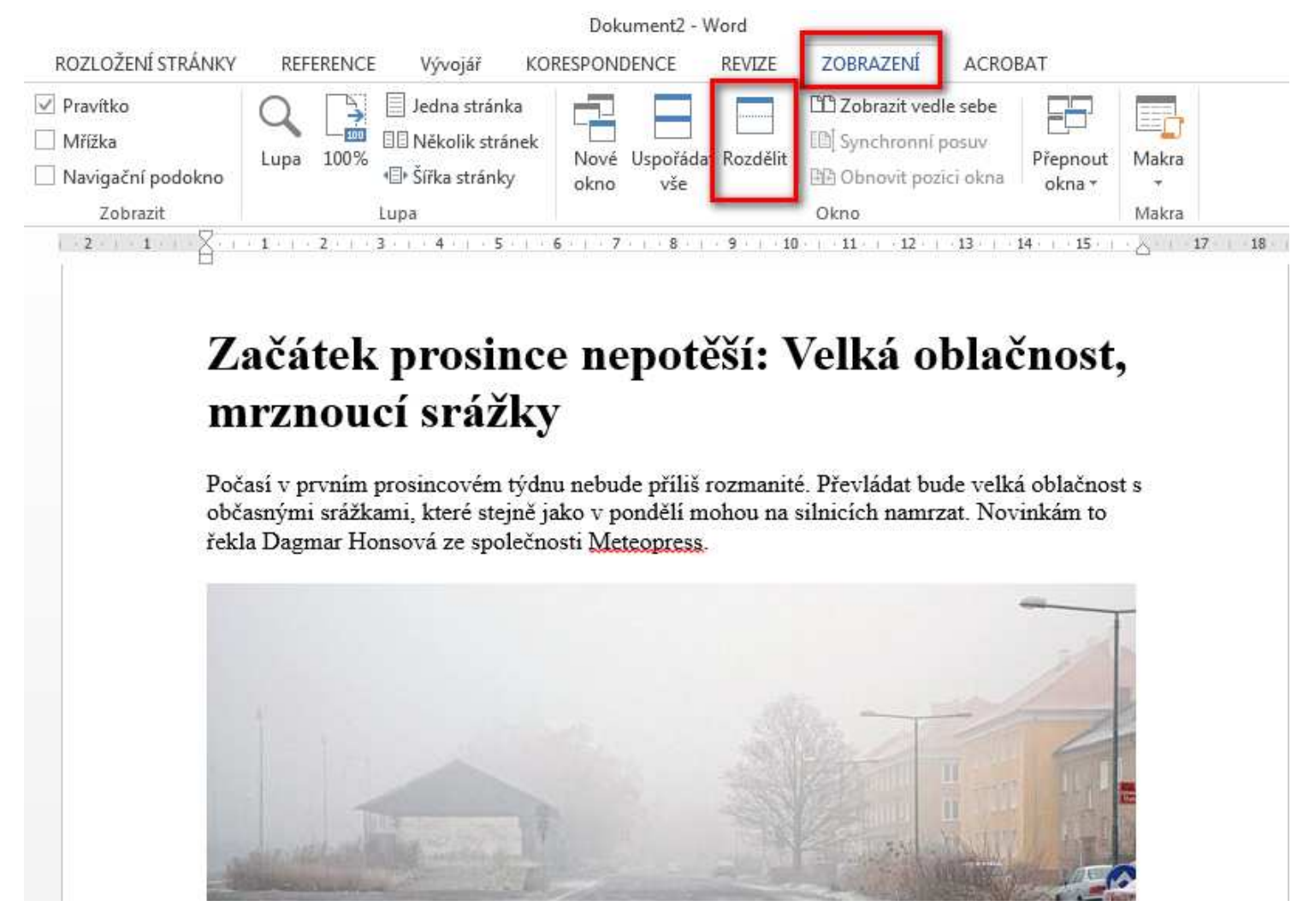

Tato lekce byla vytvořena v rámci projektu Učíme se společně! (CZ.1.07/1.2.29/01.0015). Jejím autorem je Jiří Konopáč. Rok vzniku 2014.

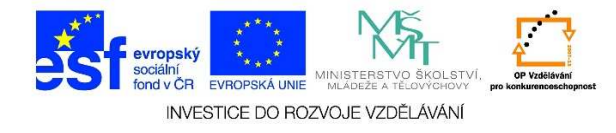

✓ Pokud chceme, aby se dokument zobrazoval bez rozdělení, postačí kliknout na možnost ODEBRAT PŘÍČKY.

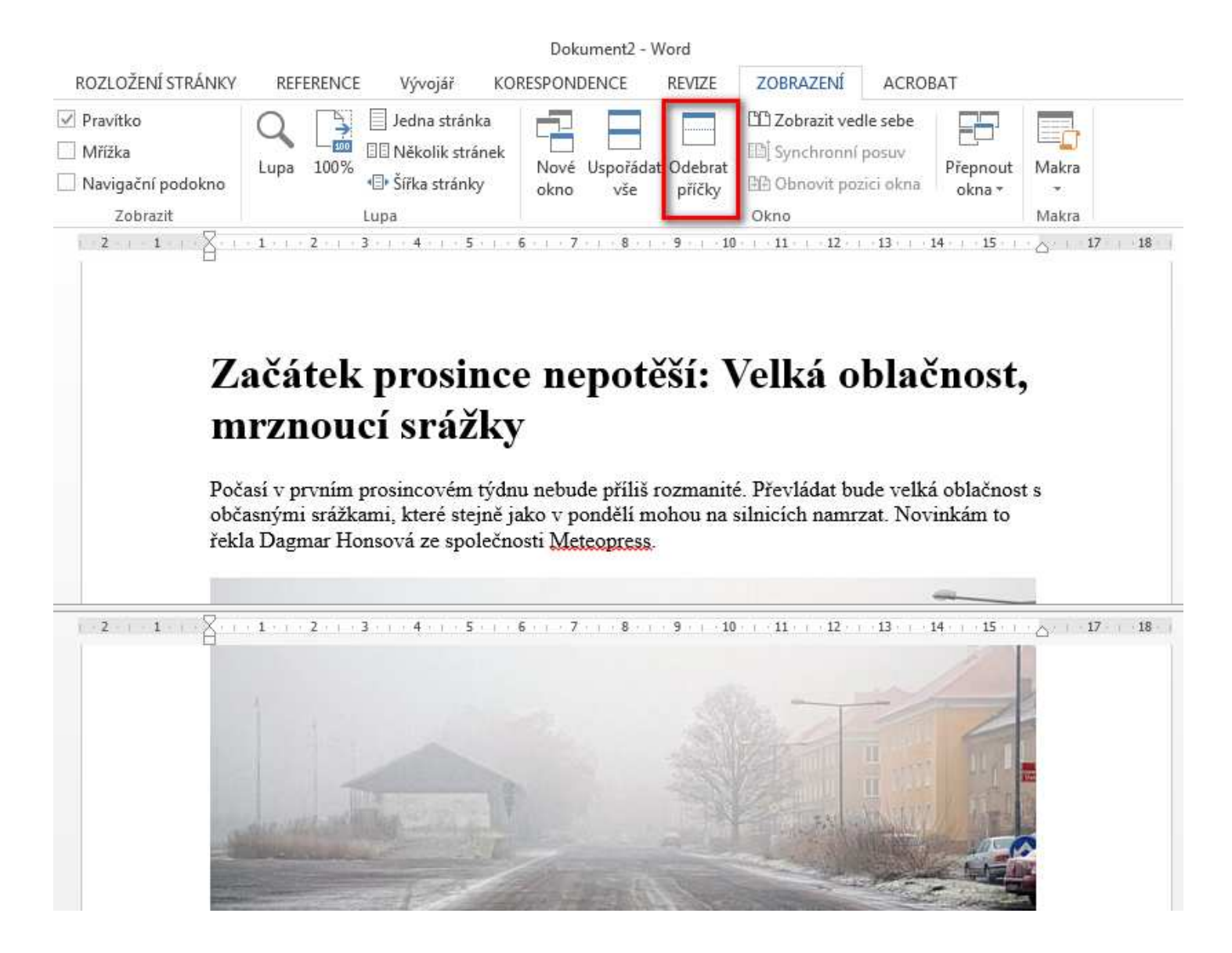

Tato lekce byla vytvořena v rámci projektu Učíme se společně! (CZ.1.07/1.2.29/01.0015). Jejím autorem je Jiří Konopáč. Rok vzniku 2014.